## eVA Guide: How to Find SuppliStatusin Banner

## Purpose:

This guide provides steps to check a Supplier's status in Banner. Suppliers must be in Banner in order for payments to be issued to them.

Suppliers seeking to conduct business with the University to be registered neVA(which is how the vendor receives a purchase order) as well as added to be registered nevel (which is how the vendor receives payment for services/goods).

Log into the Banner system using you Midas ID

To verify that your chosen vendor is in Baneeter **FTIIDEN** br an Entity name/ID Search as shown in the example below.

| C. Martine M. |                     |                                       | 1990 - 1990 - 1990 - 1990 - 1990 - 1990 - 1990 - 1990 - 1990 - 1990 - 1990 - 1990 - 1990 - 1990 - 1990 - 1990 - |
|---------------|---------------------|---------------------------------------|----------------------------------------------------------------------------------------------------|
| The Art       | STR.                | AND SUBSCRIPT.                        |                                                                                                    |
|               |                     |                                       | 👷 🖓 👘 🖓 🗤 🗤 🗤 👷                                                                                                 |
| งงษณะกา       | ie -                |                                       |                                                                                                    |
| Search        | O Direct Navigation |                                       |                                                                                                    |
|               |                     | Entity Name/ID Searc <sup>802 -</sup> |                                                                                                    |
|               | IPPERSON IN         |                                       |                                                                                                    |
| Martin A      |                     |                                       |                                                                                                    |
|               |                     |                                       |                                                                                                    |

Please note tha *FOIVEND* ay also be used to search for a vendor.

Once the page loadshe below screen will appear. In the bottom leaded corner, click the down arrow to expand the page.

|                                                                                                    | Vendors                            | Proposal Personnel |   | Agencies                                       |
|----------------------------------------------------------------------------------------------------|------------------------------------|--------------------|---|------------------------------------------------|
| Einancial Managato                                                                                                    |                                    |                    |   | Tarminstad Vandore                             |
| - Ten                                                                                                    | ninstad Einangial Managare         |                    |   | Grant Perconnel                                |
| n Settings Binsert B                                                                                                    | Delete Conv Tilter TOFTALLS        |                    |   |                                                |
| Annual and a state of the state of the state | in a fair and in the second second |                    |   |                                                |
|                                                                                                    |                                    |                    | T |                                                |
|                                                                                                    |                                    | <br>Depart 1 of 11 |   |                                                |
|                                                                                                    |                                    | Autoritan 2        |   |                                                |
|                                                                                                    |                                    |                    | U | Case insensitive Query U Case Selfsitive Query |
|                                                                                                    |                                    |                    |   |                                                |
|                                                                                                    |                                    |                    |   |                                                |
|                                                                                                    |                                    |                    |   |                                                |
|                                                                                                    |                                    |                    |   |                                                |
|                                                                                                    |                                    |                    |   |                                                |
|                                                                                                    |                                    |                    |   |                                                |
|                                                                                                    |                                    |                    |   |                                                |
|                                                                                                    |                                    |                    |   |                                                |
|                                                                                                    |                                    |                    |   |                                                |
|                                                                                                    |                                    |                    |   |                                                |
|                                                                                                    |                                    |                    |   |                                                |
|                                                                                                    |                                    |                    |   |                                                |
|                                                                                                    |                                    |                    |   |                                                |
|                                                                                                    |                                    |                    |   |                                                |
|                                                                                                    |                                    |                    |   |                                                |
|                                                                                                    |                                    |                    |   |                                                |
|                                                                                                    |                                    |                    |   |                                                |
|                                                                                                    |                                    |                    |   |                                                |
|                                                                                                    |                                    |                    |   |                                                |
|                                                                                                    |                                    |                    |   |                                                |
|                                                                                                    |                                    |                    |   |                                                |
|                                                                                                    |                                    |                    |   |                                                |
|                                                                                                    |                                    |                    |   |                                                |
|                                                                                                    |                                    |                    |   |                                                |
|                                                                                                    |                                    |                    |   |                                                |
|                                                                                                    |                                    |                    |   |                                                |
|                                                                                                    |                                    |                    |   |                                                |
|                                                                                                    |                                    |                    |   |                                                |
|                                                                                                    |                                    |                    |   |                                                |
|                                                                                                    |                                    |                    |   |                                                |
|                                                                                                    |                                    |                    |   |                                                |
|                                                                                                    |                                    |                    |   |                                                |
|                                                                                                    |                                    |                    |   |                                                |
|                                                                                                    |                                    |                    |   |                                                |
|                                                                                                    |                                    |                    |   |                                                |
|                                                                                                    |                                    |                    |   |                                                |
|                                                                                                    |                                    |                    |   |                                                |
|                                                                                                    |                                    |                    |   |                                                |
|                                                                                                    |                                    |                    |   |                                                |
|                                                                                                    |                                    |                    |   |                                                |
|                                                                                                    |                                    |                    |   |                                                |
|                                                                                                    |                                    |                    |   |                                                |
|                                                                                                    |                                    |                    |   |                                                |
|                                                                                                    |                                    |                    |   |                                                |
|                                                                                                    |                                    |                    |   |                                                |
|                                                                                                    |                                    |                    |   |                                                |
|                                                                                                    |                                    |                    |   |                                                |
|                                                                                                    |                                    |                    |   |                                                |
|                                                                                                    |                                    |                    |   |                                                |
|                                                                                                    |                                    |                    |   |                                                |
|                                                                                                    |                                    |                    |   |                                                |
|                                                                                                    |                                    |                    | - |                                                |
|                                                                                                    |                                    |                    |   | Y                                              |
|                                                                                                    |                                    |                    |   |                                                |
| )                                                                                                    |                                    |                    | Ā | ×                                              |
| )                                                                                                    |                                    |                    |   | ×                                              |
| )                                                                                                    |                                    |                    | 7 | X                                              |

Once you click the downrrow, the detail drop down becomes visible.

| X Entity Name Search F                                                  |                                                                  | B /                                   | do 🎴 retrieve | A RELA       |
|-------------------------------------------------------------------------|------------------------------------------------------------------|---------------------------------------|---------------|--------------|
| ▼ ENTITY NAMEAD SEARCH                                                  | 🚦 Inser                                                          | Delete 📲 Copy                         | Ÿ, Filter     |              |
| Vendors                                                                 | Proposal Perscopi 👋                                              | Ager a the m                          | 1             |              |
| Terminated Vendors                                                      | Financial Managers                                               | All                                   |               |              |
| Grant Personnel                                                         | Terminated Final Doc. 3. Managers                                |                                       |               |              |
| • DETAILS                                                               |                                                                  | 🏚 Settings 🛛 Inser                    | Delete 🖷 Copy | Ÿ, Filter    |
| Basic Filter Advanced Filter                                            |                                                                  |                                       |               | e            |
| ID O Last Name O First Name                                             | Middle Name Entity Indicator                                     | · · · · · · · · · · · · · · · · · · · |               |              |
| ID Last Name First Name Million Name                                    | var von Eelip Indicator Channe Indicator Vandor Financial Manace | r Grant Grant Property Property       | Clear A       | Ge<br>Starte |
| K ≤ 11 of 1 > N 20 → Per Page 2 3 4 8 8 8 8 8 8 8 8 8 8 8 8 8 8 8 8 8 8 |                                                                  |                                       |               |              |
| Case Inr Case Inr                                                       |                                                                  |                                       |               |              |
|                                                                         |                                                                  |                                       |               |              |

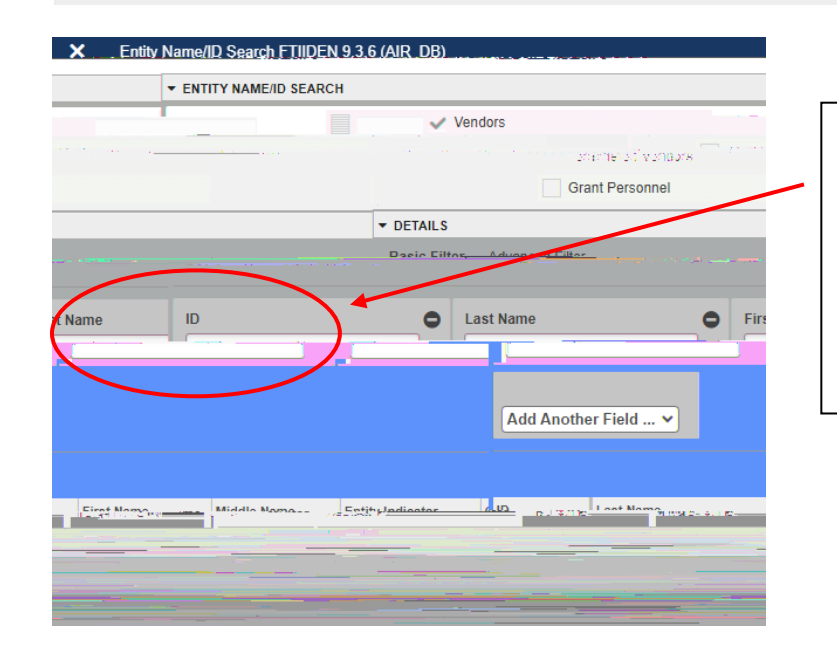

The best way to find a vendor is by entering the EIN into the ID field.

You may also search by name. Banner prefers UPPERCASE LETTERS.

## Locating a Vendor's TIN

To locate a vendor's TIN, you would se **Suppliers** n eVA. Once you find the vendor's information, click on the SUP code or the vendor name to acce **Supplier Overview** Then click the **CompanyInformation** tab on the lefthand side to access the TIN.

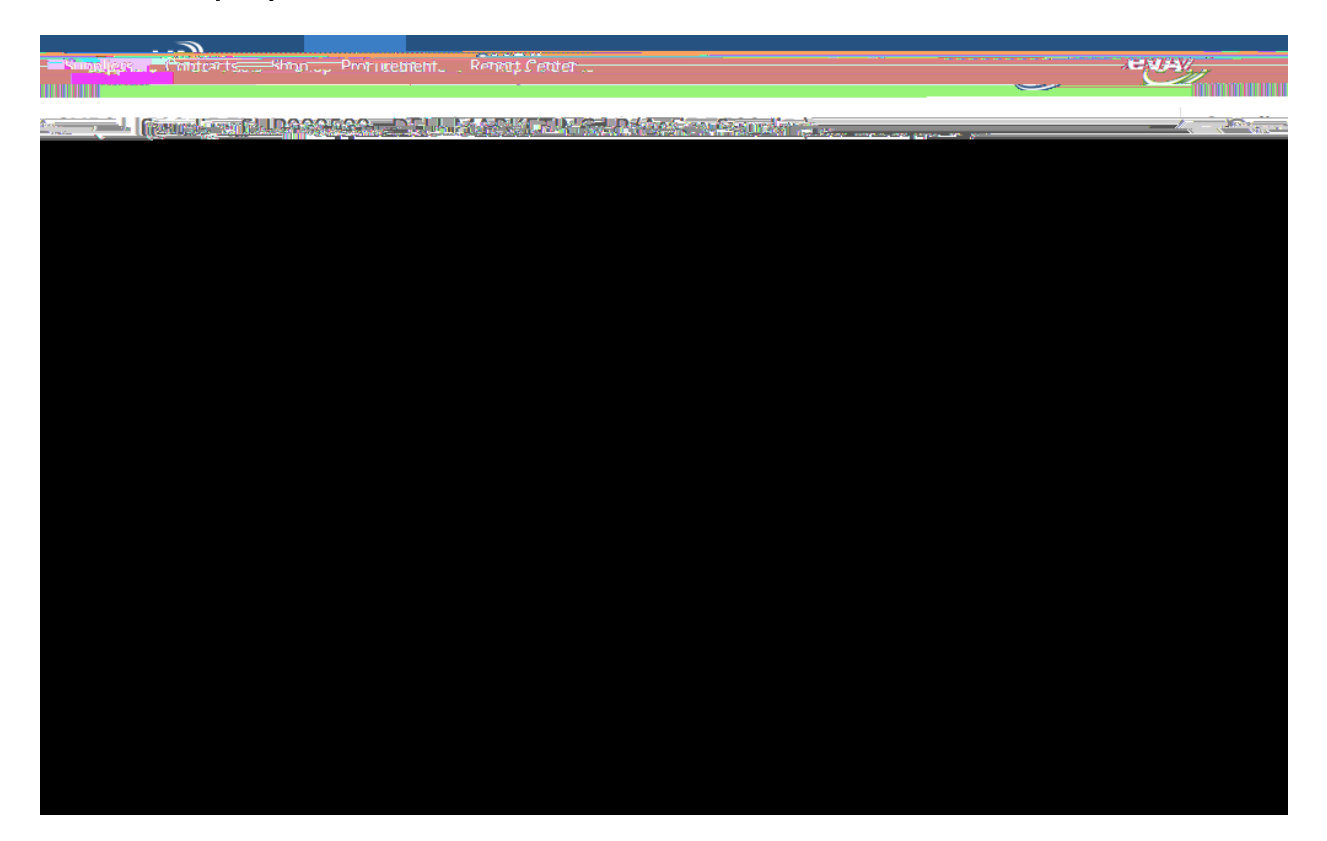

Now that you have the TIN, enter it into Banner an**go**in the righthand corner. This will bring up a screen with the vendor status.

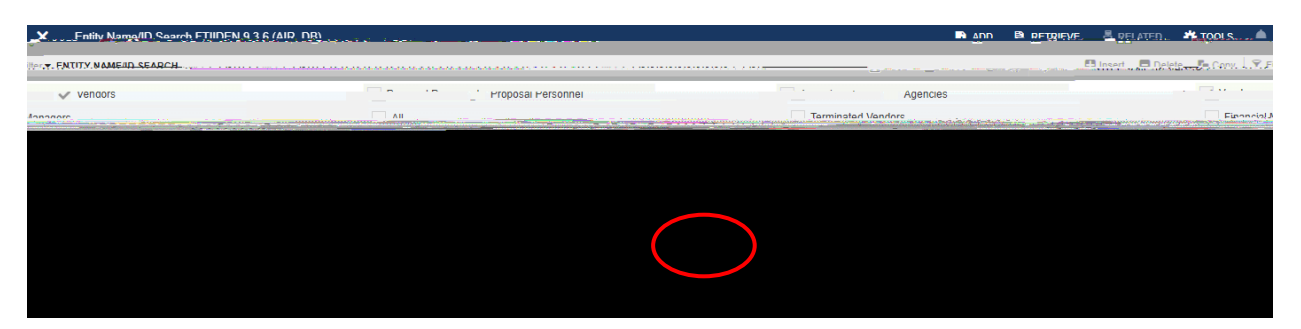

Ensure that the vendor status' **yes**' as in the example above. This means that the **yactive** and can receive payments from the University.

Below are two common errors you may run into. In this example, the vendor has been **terminated** They will need to submit an updated version to the Accounts Payable team.

This vendor has never been entered into Banner.

They will also need to submit a COVE to the Accounts Payable team. This can be done by